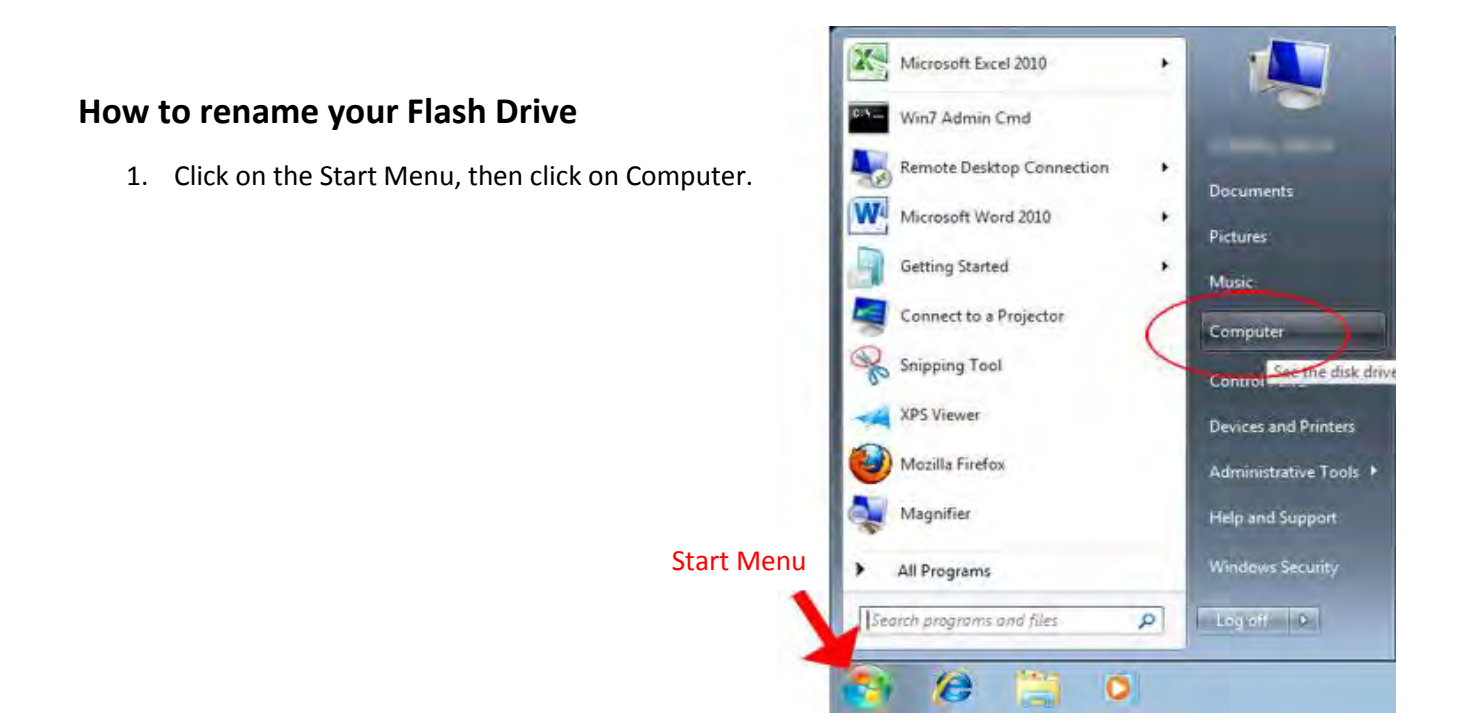

2. Right-click on your new flash drive and click "Rename"

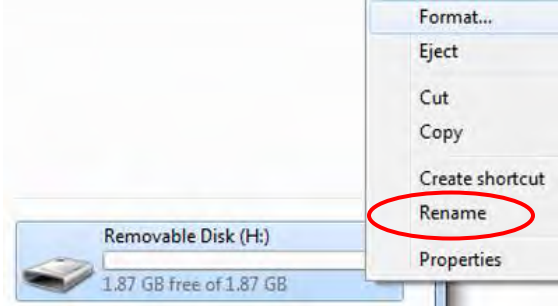

3. Use your last name, Student ID#, or something you'll remember to identify your flash drive.

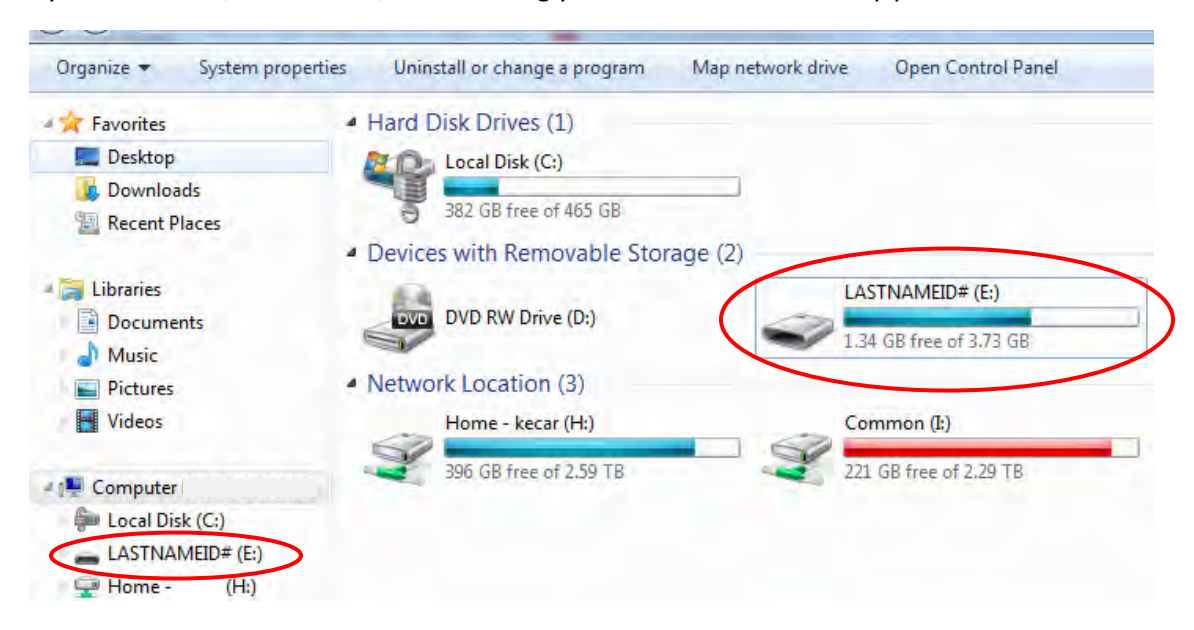